## Capturar sorrisos automaticamente (DISPARO SORRISO)

"FOTOGRAFAR SORRISO" captura automaticamente uma imagem fixa após a detecção de um sorriso.

Esta função está disponível tanto para vídeos como para imagens fixas.

1 Selecione o modo de imagem fixa ou vídeo.

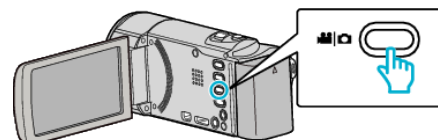

- O ícone do modo de vídeo ou imagem fixa aparece.
- 2 Toque em "MENU".

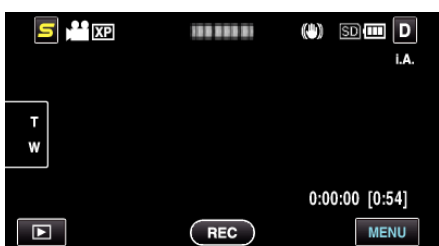

**3** Toque em "FOTOGRAFAR SORRISO".

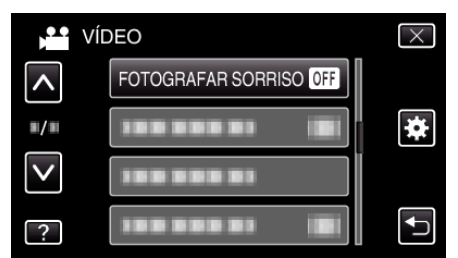

- Toque em < ou </li>
  para se deslocar para cima ou para baixo para mais selecções.
- Toque em  $\times$  para sair do menu.
- Toque em 🗂 para voltar ao ecrã anterior.
- 4 Toque em "ON".

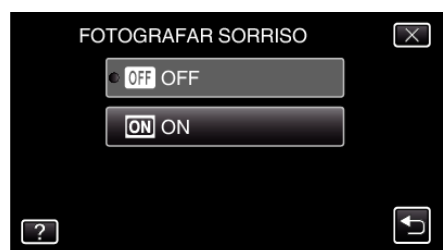

- **5** Aponte a câmera para um alvo humano.
  - Uma imagem fixa é automaticamente capturada quando os sorrisos são detectados.

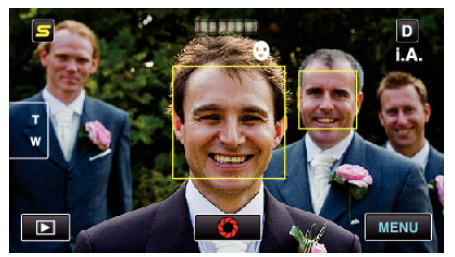

- A indicação PHOTO acende-se se estiver a ser capturada uma imagem fixa.
- Pode exibir o nome e o nível de sorriso (%) juntamente com a moldura definindo "VER SORRISO%/NOME" no menu para "ON" antes de gravar.

NOTA :

- Esta função pode não funcionar correctamente, dependendo das condições de filmagem (distância, ângulo, luminosidade, etc.) e do alvo (direcção do rosto, nível de sorriso, etc.). Também é difícil detectar um sorriso em contraluz.
- Depois de um sorriso ser detectado e capturado, demora algum tempo antes de poder realizar a próxima gravação.
- "FOTOGRAFAR SORRISO" não funciona nos casos seguintes:
  quando o menu está a ser exibido

- quando a informação de arquivo ou carga restante na bateria está a ser exibida

 - quando os cabos estão ligados ao conector HDMI (com saída diferente de 1080i) ou AV durante a gravação de vídeo

- quando "SUB-JANELA DE ROSTO" está definido
- quando "EFEITO DE ANIMAÇÃO" está definido

## CUIDADO : -

- Quando "TOQUE PRIORID AE/AF" é definido para "SELECCIONAR ÁREA" ou "LOCALIZAÇÃO DE COR", "FOTOGRAFAR SORRISO" não funciona.
- Se não for possível conseguir os resultados apropriados, grave com a função "FOTOGRAFAR SORRISO" definida para "OFF".